Störungen bitte unter der Telefonnummer 1171 melden!

# **Kurzanleitung Medientechnik**

# ZHG 008/009/010/011

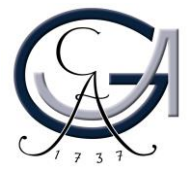

Störungen bitte unter der Telefonnummer 1171 melden!

# **Kurzanleitung Medientechnik**

# ZHG 008/009/010/011

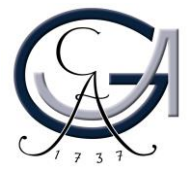

#### 1. Benutzung der Mikrofone

- Um das Headset-Mikrofon einzuschalten, drücken Sie lang auf dem "On/Off" Button auf der Vorderer Seite des Headset-Mikrofons.
- Um das Handsender-Mikrofon einzuschalten, drücken Sie lang auf dem roten Knopf unterhalb des Handsender-Mikrofons.
- Um das Pultmikrofon einzuschalten, rufen Sie bitte den Audio-Menu aus der Mediensteuerung auf und drücken Sie bitte auf "On".

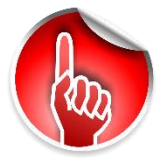

Achtung: Standardeinstellungen werden bei einer Neustart der Mediensteuerung wiederhergestellt.

GEORG-AUGUST-UNIVERSITÄT GÖTTINGEN

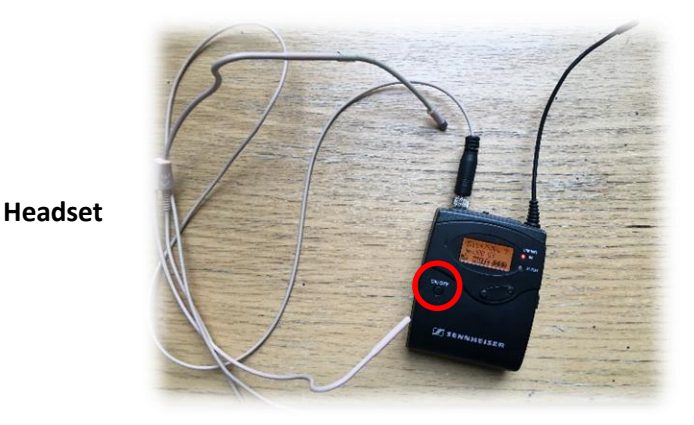

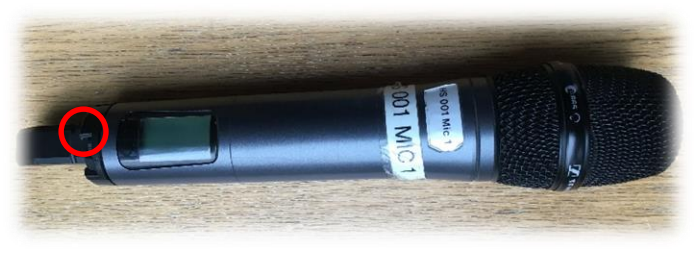

Handsender

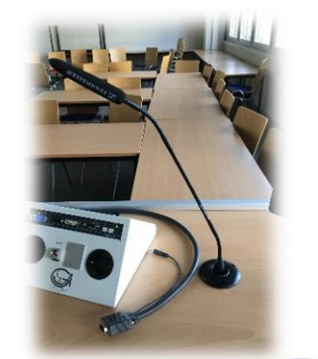

Pultmikrofon

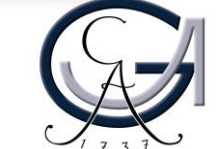

#### 1. Benutzung der Mikrofone

- Um das Headset-Mikrofon einzuschalten, drücken Sie lang auf dem "On/Off" Button auf der Vorderer Seite des Headset-Mikrofons.
- Um das Handsender-Mikrofon einzuschalten, drücken Sie lang auf dem roten Knopf unterhalb des Handsender-Mikrofons.
- Um das Pultmikrofon einzuschalten, rufen Sie bitte den Audio-Menu aus der Mediensteuerung auf und drücken Sie bitte auf "On".

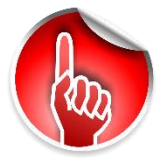

Achtung: Standardeinstellungen werden bei einer Neustart der Mediensteuerung wiederhergestellt.

GEORG-AUGUST-UNIVERSITÄT GÖTTINGEN

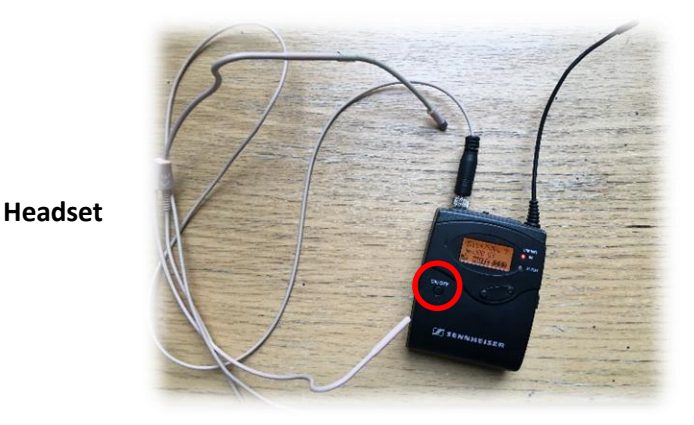

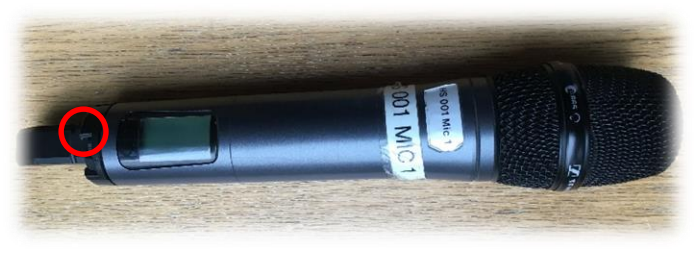

Handsender

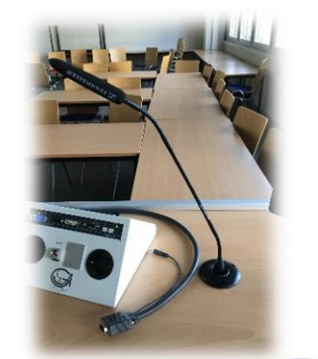

Pultmikrofon

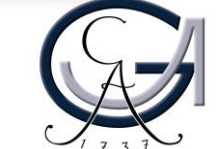

#### 2. Vorbereitung Pultrechner

#### Für Pultrechner-Nutzer:

- Schalten Sie den Pultrechner unter dem Rednerpult ein.
- Melden Sie sich mit Ihrem GWDG-Account am Pultrechner an. So haben Sie Zugriff auf Ihr persönliches Netzwerklaufwerk.

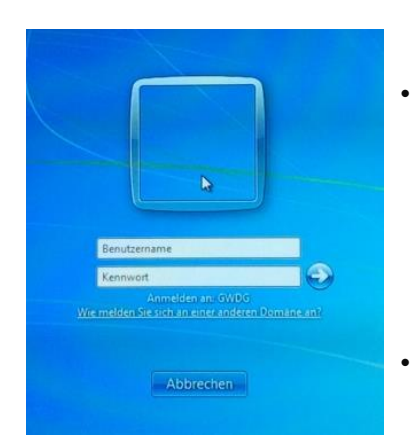

Am Pultrechner mit dem GWDG-Account anmelden:

**Beispiel:** 

Benutzername: gwdg\mmuster Passwort: \*\*\*\*\*\*

Maus und Tastatur befinden sich unter dem Rednerpult.

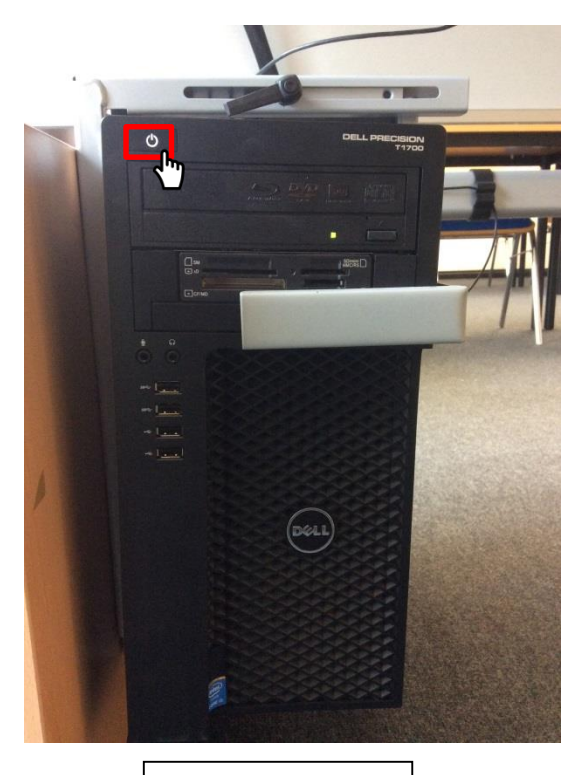

Pultrechner

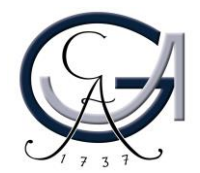

#### 2. Vorbereitung Pultrechner

#### Für Pultrechner-Nutzer:

- Schalten Sie den Pultrechner unter dem Rednerpult ein.
- Melden Sie sich mit Ihrem GWDG-Account am Pultrechner an. So haben Sie Zugriff auf Ihr persönliches Netzwerklaufwerk.

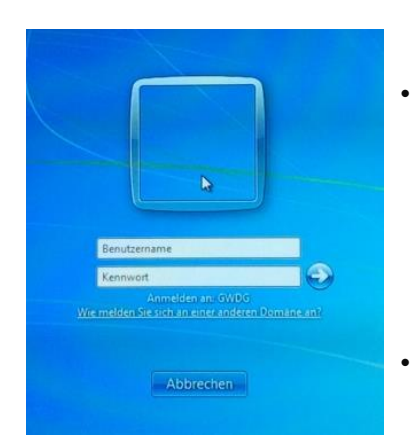

Am Pultrechner mit dem GWDG-Account anmelden:

**Beispiel:** 

Benutzername: gwdg\mmuster Passwort: \*\*\*\*\*\*

Maus und Tastatur befinden sich unter dem Rednerpult.

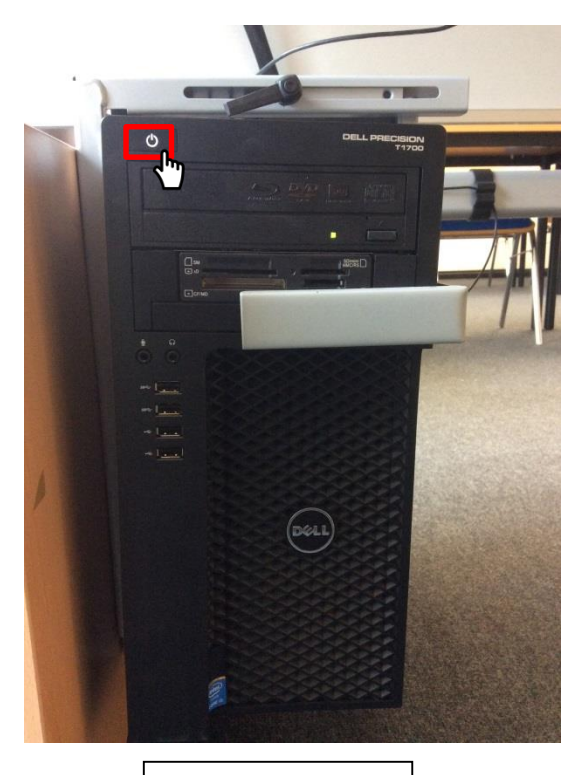

Pultrechner

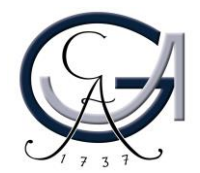

### 3. Vorbereitung Notebook

Für Notebook-Nutzer: Schließen Sie Ihr Notebook an den dafür vorgesehenen Anschlüsse an.

#### Verfügbare Anschlüsse:

- Audio
- HDMI

• Displayport

- SMART-Board
- VGA
- Netzwerk (LAN)

• DVI

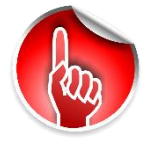

Wenn Sie ihr Notebook mit dem VGA-Kabel verbunden haben, achten Sie bitte darauf, zusätzlich das Audio-Kabel für den Ton anzuschließen.

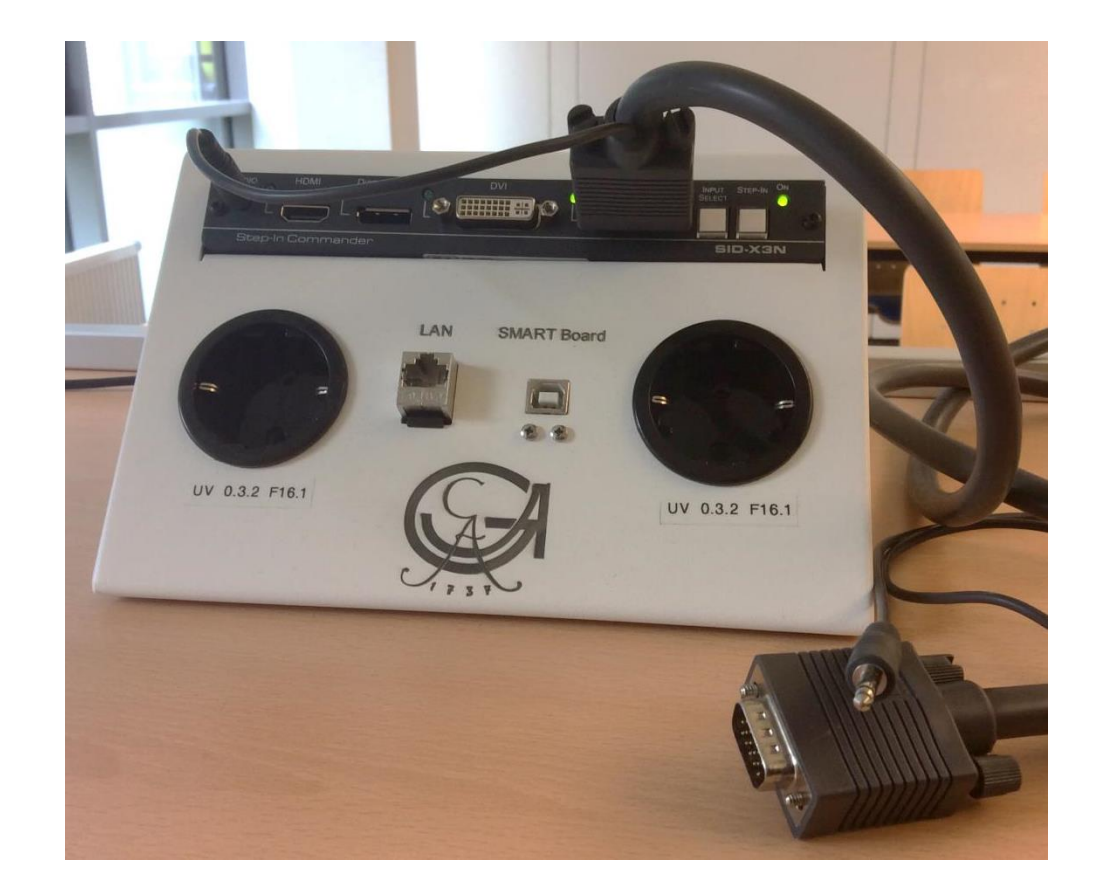

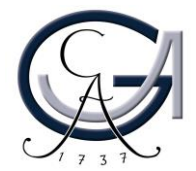

### 3. Vorbereitung Notebook

Für Notebook-Nutzer: Schließen Sie Ihr Notebook an den dafür vorgesehenen Anschlüsse an.

#### Verfügbare Anschlüsse:

- Audio
- HDMI

• Displayport

- SMART-Board
- VGA
- Netzwerk (LAN)

• DVI

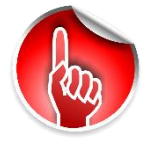

Wenn Sie ihr Notebook mit dem VGA-Kabel verbunden haben, achten Sie bitte darauf, zusätzlich das Audio-Kabel für den Ton anzuschließen.

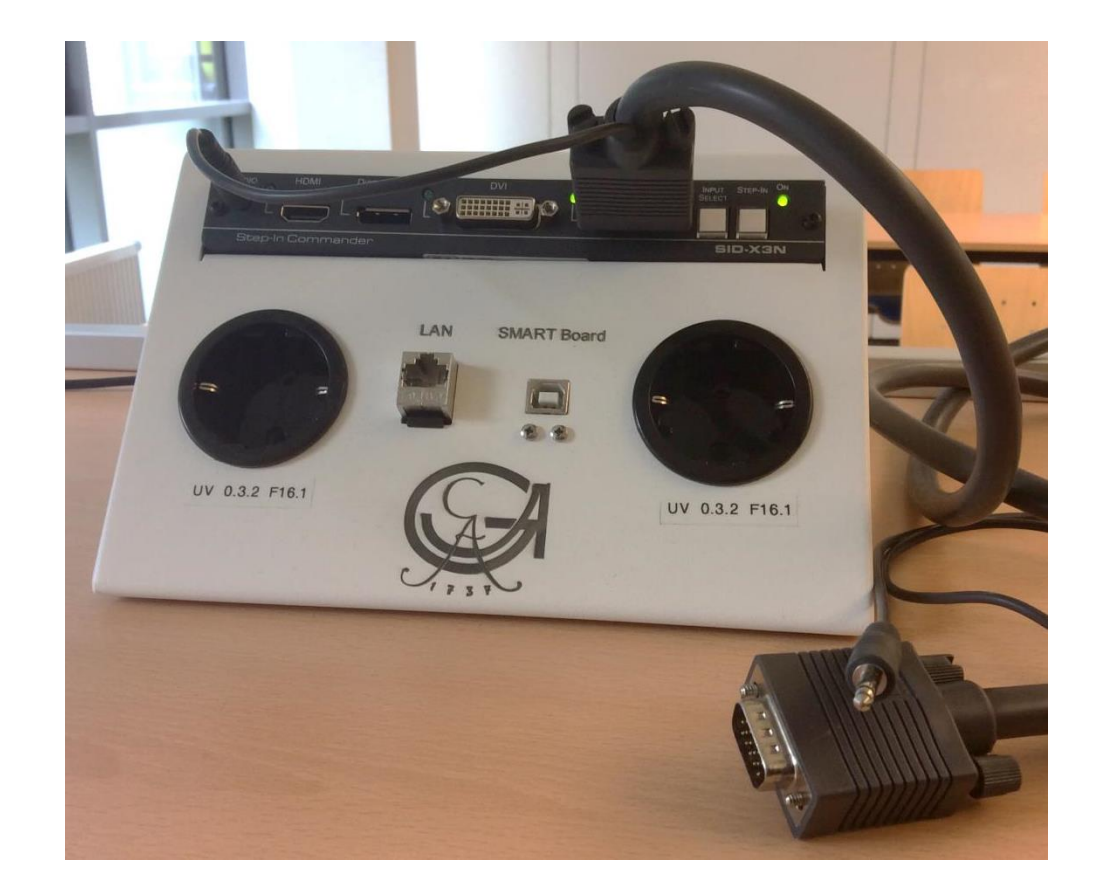

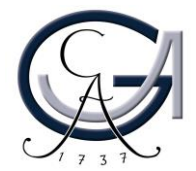

### 4. Medientechnik einschalten

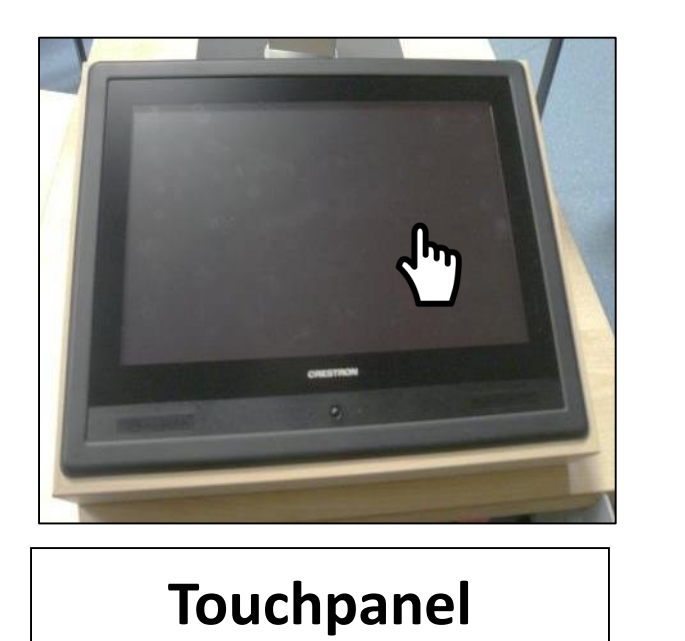

| /ERSITÄT | Startseite                                                                         |
|----------|------------------------------------------------------------------------------------|
| Herzlich | Willkommen in dem Hörsaal ZHG 105 der<br>Georg-August-Universität<br>in Göttingen! |
| Möc      | hten Sie die Medientechnik einschalten?                                            |
|          |                                                                                    |
|          |                                                                                    |
|          |                                                                                    |
|          | Medientechnik einschalten                                                          |
|          |                                                                                    |

- Aktivieren Sie die Mediensteuerung mit einem Fingerdruck auf den "dunklen" Touchpanel.
- Schalten sie auf dem Touchpanel die Medientechnik ein.

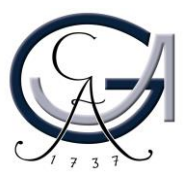

### 4. Medientechnik einschalten

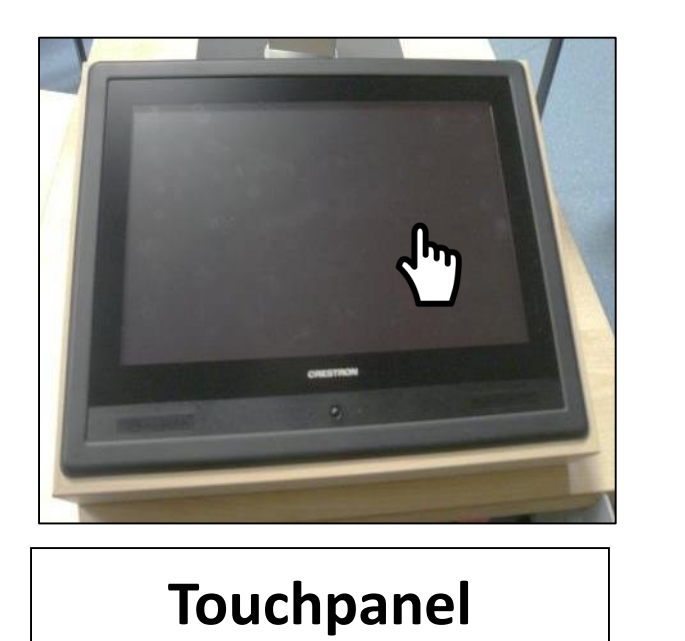

| /ERSITÄT | Startseite                                                                         |
|----------|------------------------------------------------------------------------------------|
| Herzlich | Willkommen in dem Hörsaal ZHG 105 der<br>Georg-August-Universität<br>in Göttingen! |
| Möc      | hten Sie die Medientechnik einschalten?                                            |
|          |                                                                                    |
|          |                                                                                    |
|          |                                                                                    |
|          | Medientechnik einschalten                                                          |
|          |                                                                                    |

- Aktivieren Sie die Mediensteuerung mit einem Fingerdruck auf den "dunklen" Touchpanel.
- Schalten sie auf dem Touchpanel die Medientechnik ein.

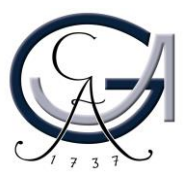

### 5. Voreingestellte Szenarien

Wählen Sie am Touchpanel ein Szenario aus den folgenden voreingestellten Szenarien:

- 1. Einzelprojektion mit PC
- 2. Einzelprojektion mit Notebook
- 3. Doppelprojektion mit PC und Dokumentenkamera
- 4. Doppelprojektion mit Notebook und Dokumentenkamera
- 5. Einzelprojektion mit Dokumentenkamera
- 6. Nur Mikrofone (ohne Beamer)

Voreingestellte Szenarien Voreingestellte Szenarien Einzelprojektion PC (Szene 1) Doppelprojektion PC (Szene 3) Einzelprojektion PC (Szene 5) Mikrofone Hand und Headset (S Dokumentenkamera T Dokumentenkamera T Dokumentenkamera

Einzelprojektion: HD-Beamer wird genutzt. Doppelprojektion: Gemeinsame Nutzung des seitlichen Beamers.

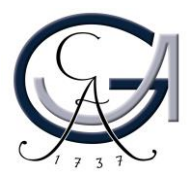

### 5. Voreingestellte Szenarien

Wählen Sie am Touchpanel ein Szenario aus den folgenden voreingestellten Szenarien:

- 1. Einzelprojektion mit PC
- 2. Einzelprojektion mit Notebook
- 3. Doppelprojektion mit PC und Dokumentenkamera
- 4. Doppelprojektion mit Notebook und Dokumentenkamera
- 5. Einzelprojektion mit Dokumentenkamera
- 6. Nur Mikrofone (ohne Beamer)

Voreingestellte Szenarien Voreingestellte Szenarien Einzelprojektion PC (Szene 1) Doppelprojektion PC (Szene 3) Einzelprojektion PC (Szene 5) Mikrofone Hand und Headset (S Dokumentenkamera T Dokumentenkamera T Dokumentenkamera

Einzelprojektion: HD-Beamer wird genutzt. Doppelprojektion: Gemeinsame Nutzung des seitlichen Beamers.

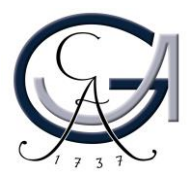

### Einzelprojektionen

Szenario 1. Einzelprojektion mit PC

Szenario 2. Einzelprojektion mit Notebook

Sie können wählen, dass die Darstellung auf dem PC oder auf dem angeschlossenen Notebook über den HD-Beamer projiziert wird.

Auf der rechten Seite stellen Sie die Lautstärke der gewählten Eingabequelle ein.

Über "Steuerung Mikrofone" stellen Sie die Lautstärke der Mikrofone ein.

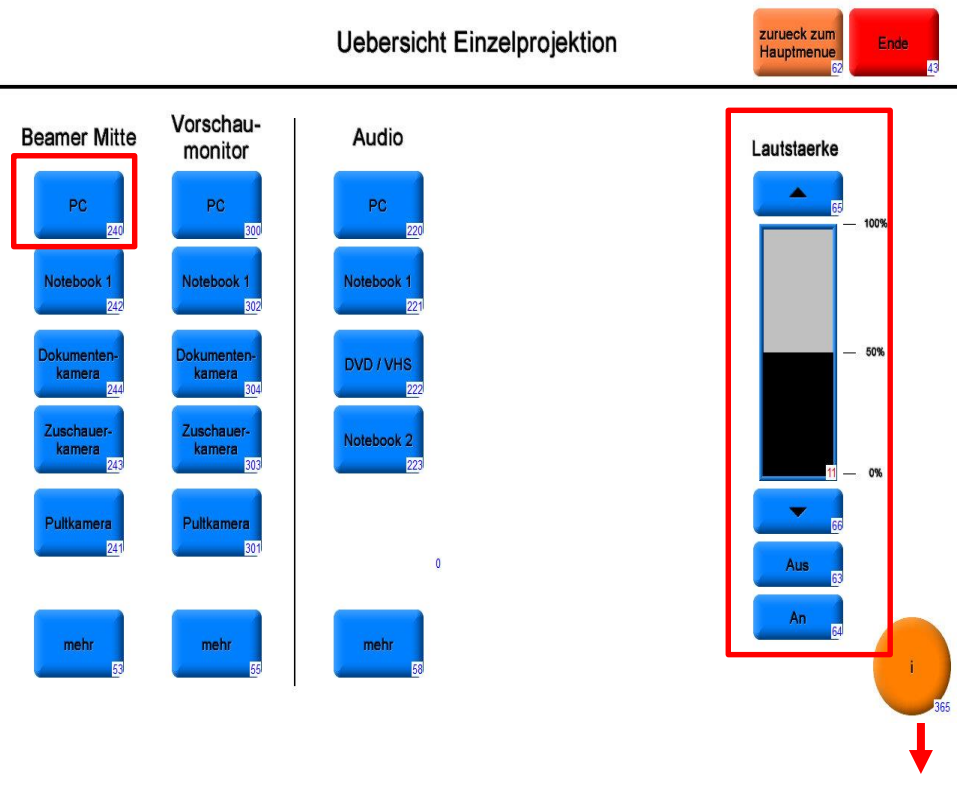

Informationsseite

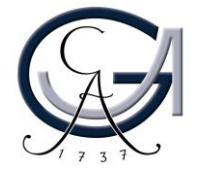

### Einzelprojektionen

Szenario 1. Einzelprojektion mit PC

Szenario 2. Einzelprojektion mit Notebook

Sie können wählen, dass die Darstellung auf dem PC oder auf dem angeschlossenen Notebook über den HD-Beamer projiziert wird.

Auf der rechten Seite stellen Sie die Lautstärke der gewählten Eingabequelle ein.

Über "Steuerung Mikrofone" stellen Sie die Lautstärke der Mikrofone ein.

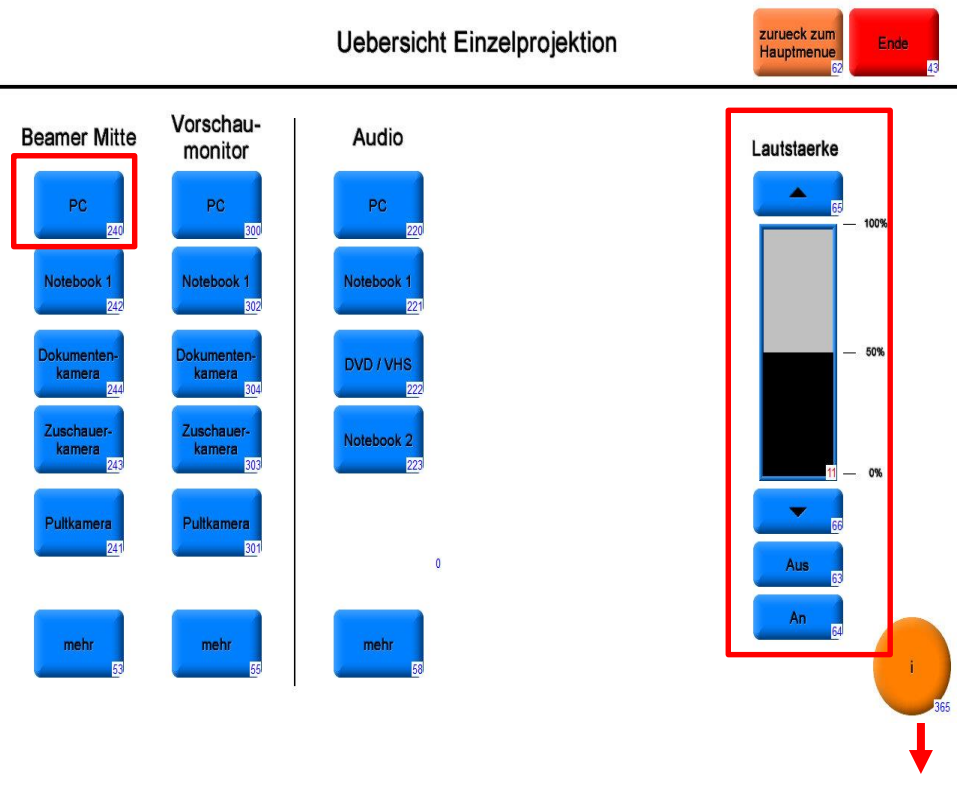

Informationsseite

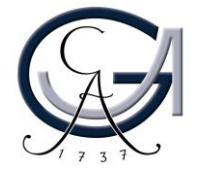

## Doppelprojektionen

- 3. Doppelprojektion mit PC
- 4. Doppelprojektion mit Notebook

Je nach ausgewählter Szene ist der PC oder das Notebook auf den mittleren HD Beamer geschaltet.

Gewöhnlich ist die Dokumentenkamera auf den seitlichen Beamer eingestellt.

Die Beamer-Belegung ist manuell veränderbar.

Auf der rechten Seite stellen Sie die Lautstärke der Eingabequelle (PC, Notebook) ein.

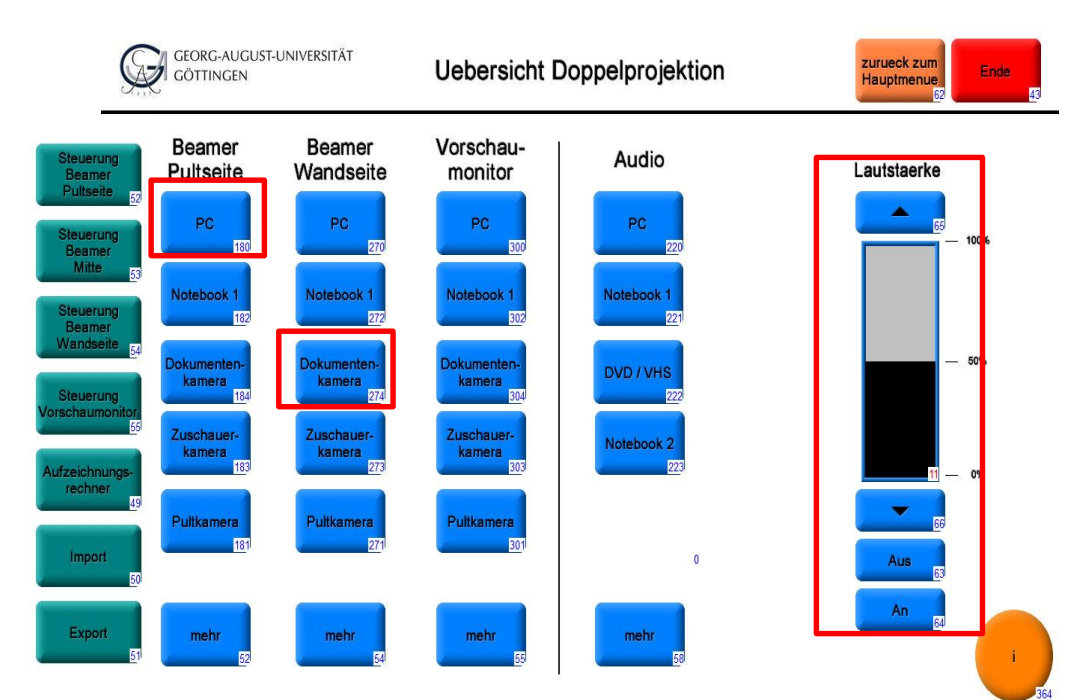

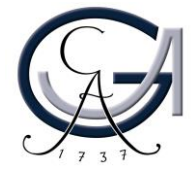

## Doppelprojektionen

- 3. Doppelprojektion mit PC
- 4. Doppelprojektion mit Notebook

Je nach ausgewählter Szene ist der PC oder das Notebook auf den mittleren HD Beamer geschaltet.

Gewöhnlich ist die Dokumentenkamera auf den seitlichen Beamer eingestellt.

Die Beamer-Belegung ist manuell veränderbar.

Auf der rechten Seite stellen Sie die Lautstärke der Eingabequelle (PC, Notebook) ein.

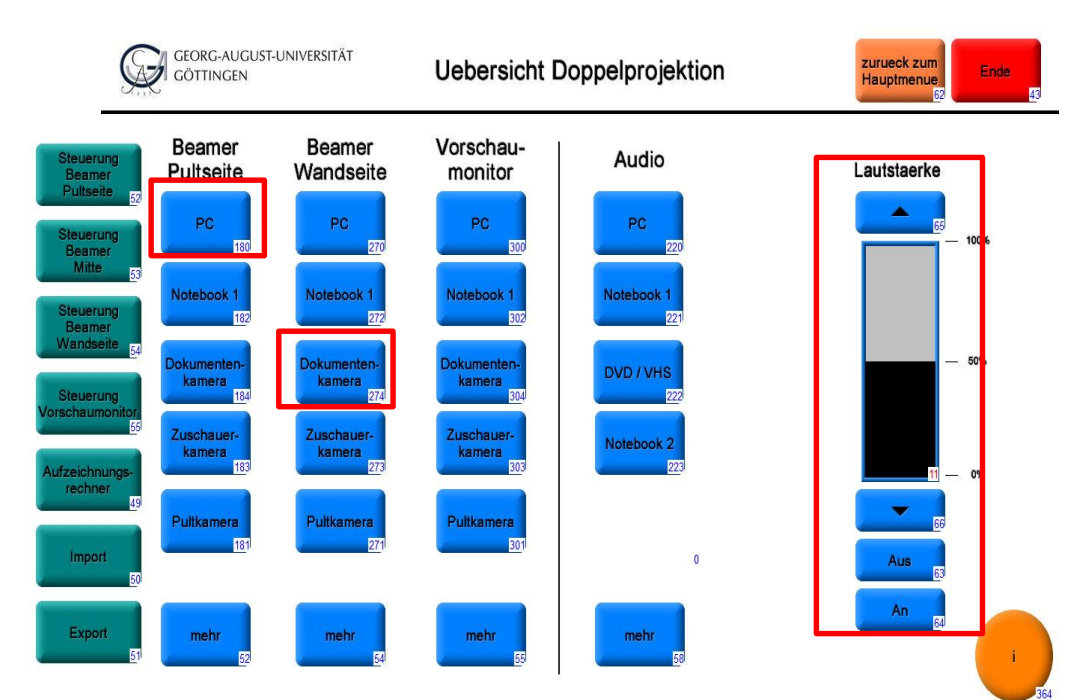

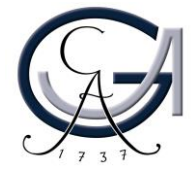

#### Szenario 5. Einzel- / Doppelprojektion mit Dokumentenkamera

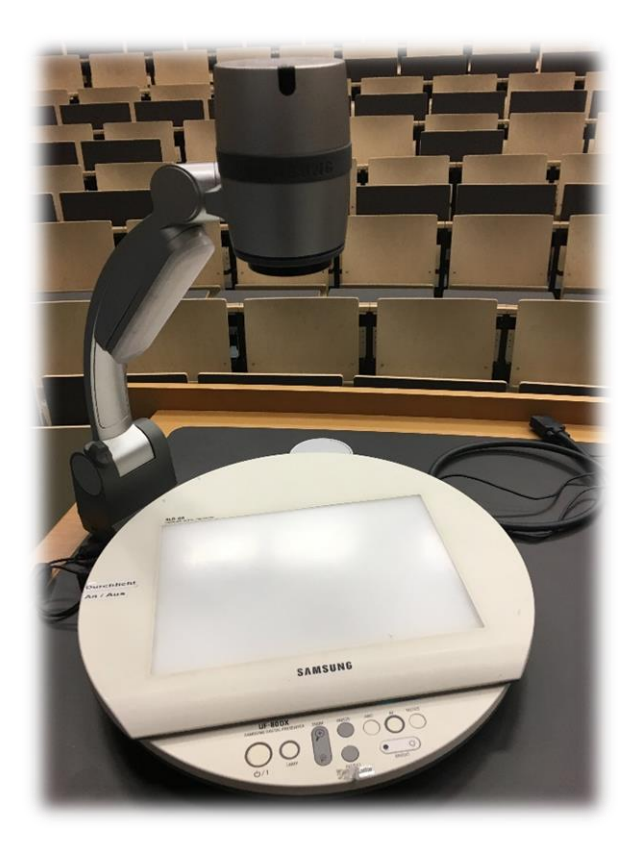

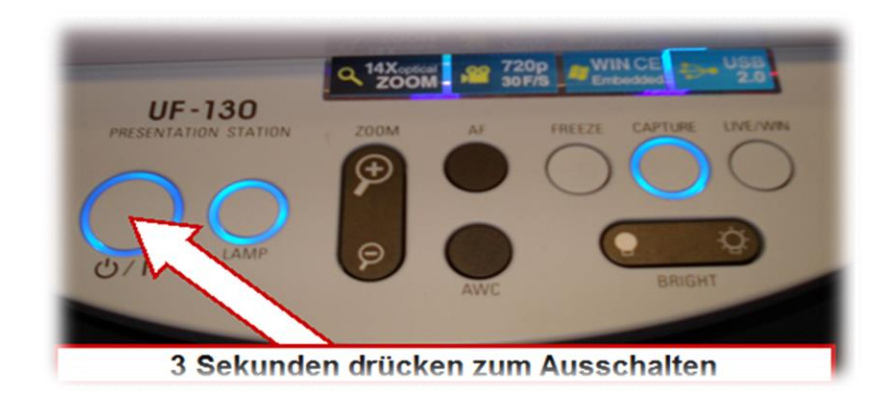

Einschalten am Gerät / Beim Ausschalten 3 Sekunden Knopf drücken

Durch Betätigen der entsprechenden Taste unter Beamer 1 und/oder 2 präsentieren

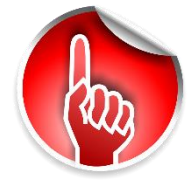

Sie können normales Papier für die Dokumentenkamera verwenden

Bei der Verwendung von durchsichtigen Folien müssen Sie links am Gerät die Durchlichteinheit einschalten

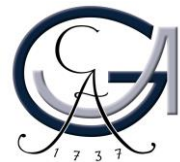

#### Szenario 5. Einzel- / Doppelprojektion mit Dokumentenkamera

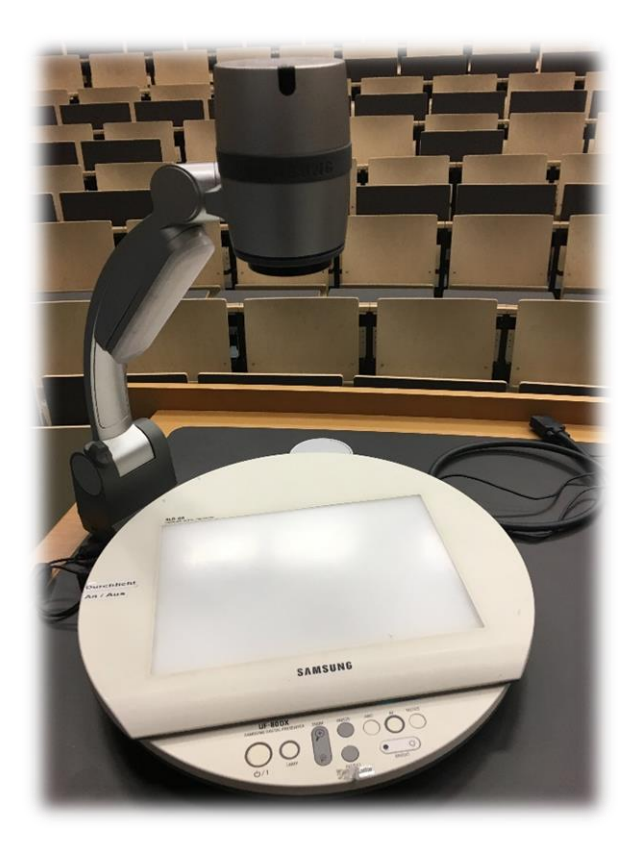

![](_page_17_Figure_2.jpeg)

Einschalten am Gerät / Beim Ausschalten 3 Sekunden Knopf drücken

Durch Betätigen der entsprechenden Taste unter Beamer 1 und/oder 2 präsentieren

![](_page_17_Picture_5.jpeg)

Sie können normales Papier für die Dokumentenkamera verwenden

Bei der Verwendung von durchsichtigen Folien müssen Sie links am Gerät die Durchlichteinheit einschalten

![](_page_17_Picture_9.jpeg)

#### Szenario 6. Nur Mikrofone ohne Beamer

In dieser Szene werden beiden Beamern automatisch ausgeschaltet.

Die Handmikrofone müssen Sie am Mikro selbst einschalten. Das Pultmikrofon wird über die Steuerung am Touchpanel eingeschaltet.

Dafür gehen Sie bitte zurück zum Hauptmenue (oben rechts) und drücken Sie auf "Steuerung Mikrofone".

Bei Bedarf: Regeln Sie die Lautstärke der Mikrofone von der Mediensteuerung.

![](_page_18_Picture_5.jpeg)

![](_page_18_Picture_6.jpeg)

![](_page_18_Picture_7.jpeg)

![](_page_18_Picture_8.jpeg)

Pultmikrofon

Headset

![](_page_18_Figure_11.jpeg)

![](_page_18_Picture_12.jpeg)

![](_page_18_Picture_13.jpeg)

#### Szenario 6. Nur Mikrofone ohne Beamer

In dieser Szene werden beiden Beamern automatisch ausgeschaltet.

Die Handmikrofone müssen Sie am Mikro selbst einschalten. Das Pultmikrofon wird über die Steuerung am Touchpanel eingeschaltet.

Dafür gehen Sie bitte zurück zum Hauptmenue (oben rechts) und drücken Sie auf "Steuerung Mikrofone".

Bei Bedarf: Regeln Sie die Lautstärke der Mikrofone von der Mediensteuerung.

![](_page_19_Picture_5.jpeg)

![](_page_19_Picture_6.jpeg)

![](_page_19_Picture_7.jpeg)

![](_page_19_Picture_8.jpeg)

Pultmikrofon

Headset

![](_page_19_Figure_11.jpeg)

![](_page_19_Picture_12.jpeg)

![](_page_19_Picture_13.jpeg)

#### 6. Reset durchführen

Falls Sie die Einstellungen zurücksetzten möchten, gelangen Sie über "Zurueck zum Hauptmenue" (rechts oben) zum Hauptmenü.

Da können Sie zu den "voreingestellten Szenarien" wechseln und Ihr gewünschtes Szenario erneut wählen.

![](_page_20_Picture_3.jpeg)

Achtung: Lautstärke der Eingabequelle (PC, Notebook) oder der Mikrofone wird dabei nicht zurückgesetzt.

![](_page_20_Figure_5.jpeg)

![](_page_20_Picture_7.jpeg)

#### 6. Reset durchführen

Falls Sie die Einstellungen zurücksetzten möchten, gelangen Sie über "Zurueck zum Hauptmenue" (rechts oben) zum Hauptmenü.

Da können Sie zu den "voreingestellten Szenarien" wechseln und Ihr gewünschtes Szenario erneut wählen.

![](_page_21_Picture_3.jpeg)

Achtung: Lautstärke der Eingabequelle (PC, Notebook) oder der Mikrofone wird dabei nicht zurückgesetzt.

![](_page_21_Figure_5.jpeg)

![](_page_21_Picture_7.jpeg)

### 7. Ausschalten

Für Notebook-Nutzer: Bitte ziehen Sie alle Kabel von Ihrem Notebook ab.

Für Pultrechner-Nutzer: Bitte fahren Sie den Pultrechner runter.

Alle anderen Medien ausschalten: Bitte drücken sie die Taste "Ende"(oben rechts) am Touchpanel und bestätigen den Vorgang.

GEORG-AUGUST-UNIVERSITÄT A **Uebersicht Einzelprojektion** teuerung Licht zurueck z GÖTTINGEN Hauptmen Beamerwahl HD Beamer Vorschau-Audio Lautstaerke Lautstärke Mitte monitor seitliche PC PC PC 100% HD Beamer Mitte tebook 1 lotebook 1 Notebook 1 umenter Notebook 2 50% kamera kamera Steueurng schaumor Pultkamera Pultkamera 0% Steuerung Mikrofone mehr mehr mehr

![](_page_22_Picture_6.jpeg)

### 7. Ausschalten

Für Notebook-Nutzer: Bitte ziehen Sie alle Kabel von Ihrem Notebook ab.

Für Pultrechner-Nutzer: Bitte fahren Sie den Pultrechner runter.

Alle anderen Medien ausschalten: Bitte drücken sie die Taste "Ende"(oben rechts) am Touchpanel und bestätigen den Vorgang.

GEORG-AUGUST-UNIVERSITÄT A **Uebersicht Einzelprojektion** teuerung Licht zurueck z GÖTTINGEN Hauptmen Beamerwahl HD Beamer Vorschau-Audio Lautstaerke Lautstärke Mitte monitor seitliche PC PC PC 100% HD Beamer Mitte tebook 1 lotebook 1 Notebook 1 umenter Notebook 2 50% kamera kamera Steueurng schaumor Pultkamera Pultkamera 0% Steuerung Mikrofone mehr mehr mehr

![](_page_23_Picture_6.jpeg)

### Störungen

#### Störungen bitte unter der Telefonnummer 1171 melden!

Bei Problemen mit dem Hörsaal-Rechner, nehmen Sie bitte kontakt mit "hs-admin@unigoettingen.de" auf.

Bitte vergessen Sie nicht die Rechner Informationen (Rechnernummer vom Silberetikett, Störung) mit anzugeben.

![](_page_24_Picture_4.jpeg)

![](_page_24_Picture_6.jpeg)

### Störungen

#### Störungen bitte unter der Telefonnummer 1171 melden!

Bei Problemen mit dem Hörsaal-Rechner, nehmen Sie bitte kontakt mit "hs-admin@unigoettingen.de" auf.

Bitte vergessen Sie nicht die Rechner Informationen (Rechnernummer vom Silberetikett, Störung) mit anzugeben.

![](_page_25_Picture_4.jpeg)

![](_page_25_Picture_6.jpeg)